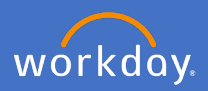

To return to your Performance Review and Development (PRD) process open *Menu* in Workday

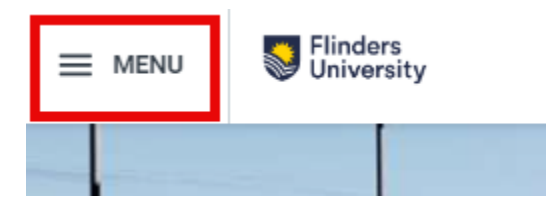

Select Performance Review and Development – My Performance

| Menu      |                                                        | ×            |
|-----------|--------------------------------------------------------|--------------|
| Apps      | Shortcuts                                              |              |
| Your Save | d Order                                                | ( <b>†</b> ) |
|           | Pay                                                    | Î            |
| Ē         | Absence                                                |              |
|           | Time                                                   | _            |
|           | Performance Review and<br>Development – Manager        | _            |
| 2         | Performance Review and<br>Development – My Performance |              |
| 0         | Directory                                              | - 1          |

## Select the relevant PRD from My Reviews

| y Status<br>←<br>My Reviews | All future F<br>stored in t<br>place | PRDs will be<br>he same     | Status shows w<br>Progress or S<br>Comp | hich PRD is In<br>Successfully<br>leted |                       |                |                                           |                      |
|-----------------------------|--------------------------------------|-----------------------------|-----------------------------------------|-----------------------------------------|-----------------------|----------------|-------------------------------------------|----------------------|
| Employee Review             | Review Period -<br>Start Date        | Review Period -<br>End Date | Status                                  | BP Step                                 | Awaiting Action<br>By | Completed Date | Days since Last<br>PR (completed<br>date) | Feedback<br>Received |
| Academic Research - Guided  | 05/03/2024                           | 15/04/2024                  | ▲In Progress                            | Complete Performance Review             | Employee              |                | 0                                         | No                   |

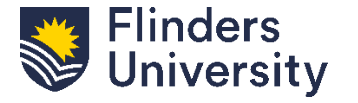

For further help, contact organisational.development@flinders.edu.au

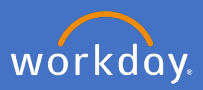

## Select Complete Performance... to open the PRD

View Event Academic Research - Guided (anske testing): Darka Chapman ....

| For                  | Barket Chepman                                               |  |  |  |  |
|----------------------|--------------------------------------------------------------|--|--|--|--|
| Overall Process      | Academic Research - Guided (smolle: Insling): Dunius Chapman |  |  |  |  |
| Overall Status       | In Progress                                                  |  |  |  |  |
| My Actions           | Process                                                      |  |  |  |  |
| My Actions 1 item    |                                                              |  |  |  |  |
| Awaiting Me          |                                                              |  |  |  |  |
| Complete Performance |                                                              |  |  |  |  |

## Click Get Started and resume editing

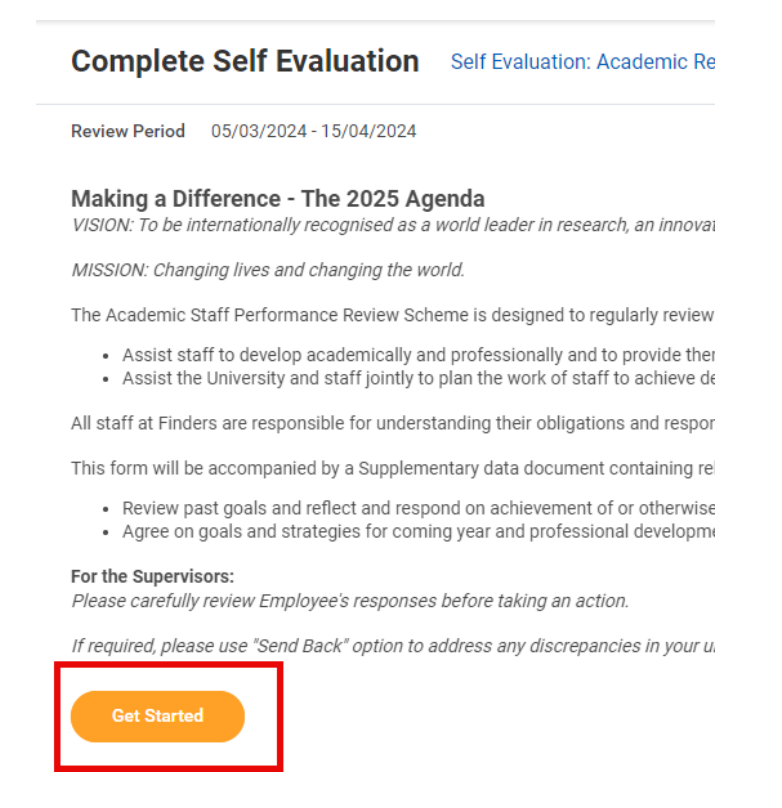

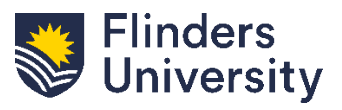

V.11.03.24

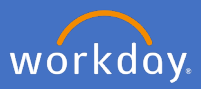

Navigate to the relevant section using the menu bar on the left

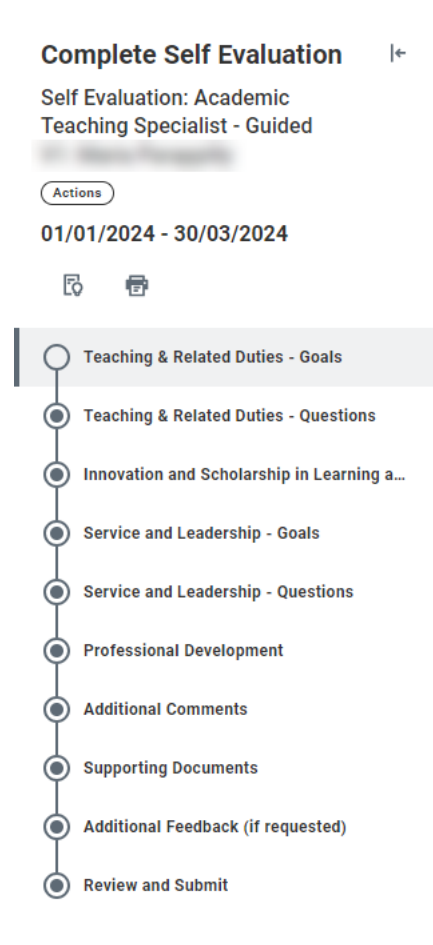

Use the navigation buttons and continue to edit or submit

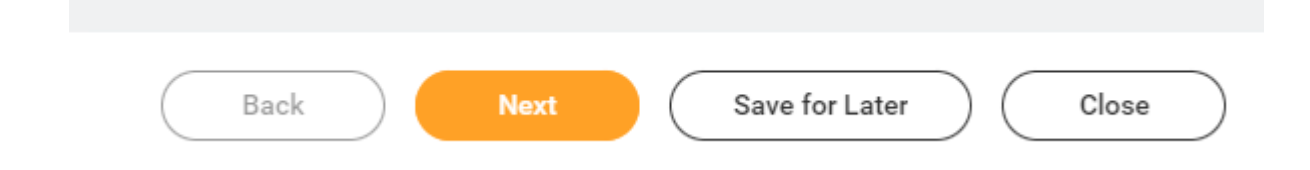

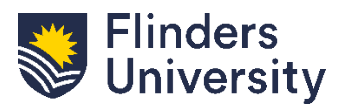